# Mobile view function user manual (windows)

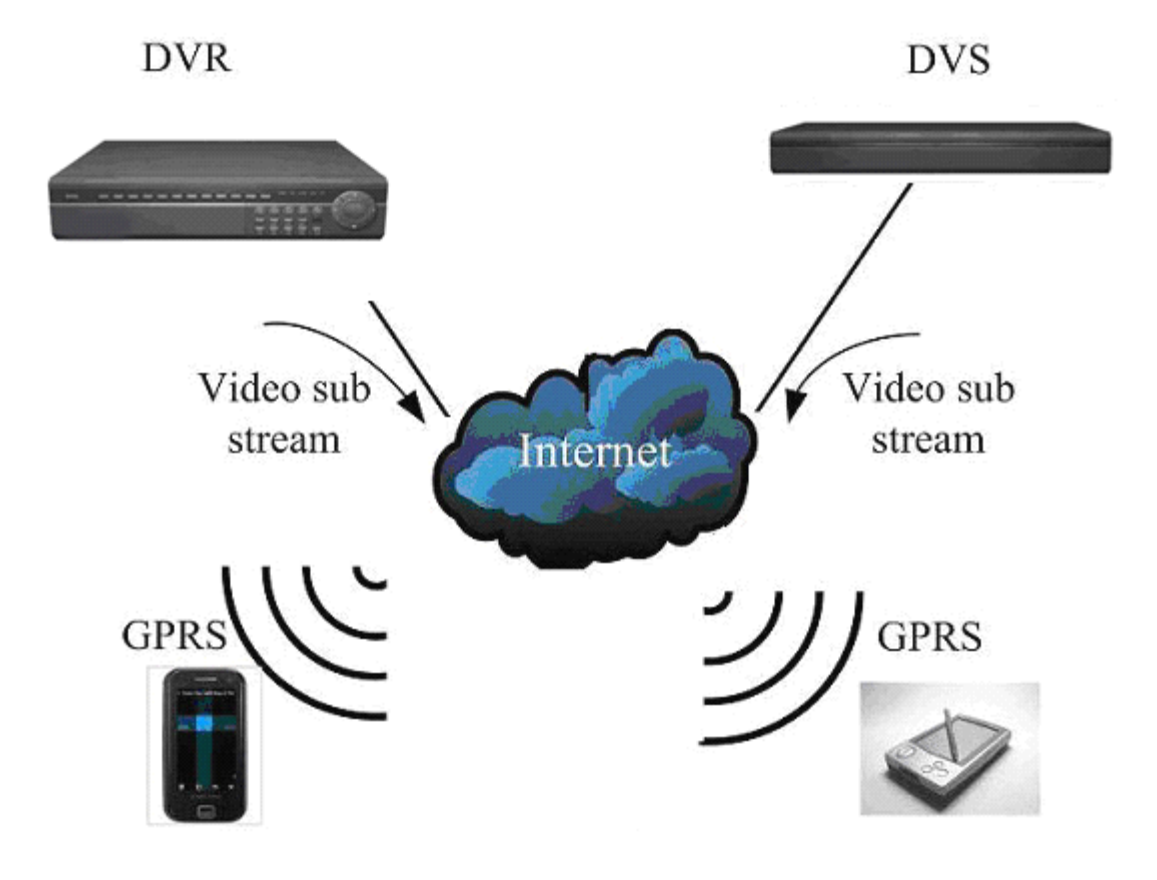

## **Recommended mobile phone list**

Google Nexus One HTC Diamond2 HTC HD Mini HTC Touch HD HTC Touch HD2 HTC Imagio HTC Touch Pro2 HTC 6950 Diamond

# Recommended use 3G or WIFI network, to obtain the better preview effect.

## **DVR** configuration:

Notes:

- 1. Please make sure that your DVR has internet IP, and can be accessed via internet.
- 2. Please make sure that your DVR support mobile view function. (It depends on the DVR firmware version.)

## **Operation Steps:**

#### 7004/ 7008/ 7016:

Menu->Network->Platform Server Setting->Load to enter the mobile port setting interface

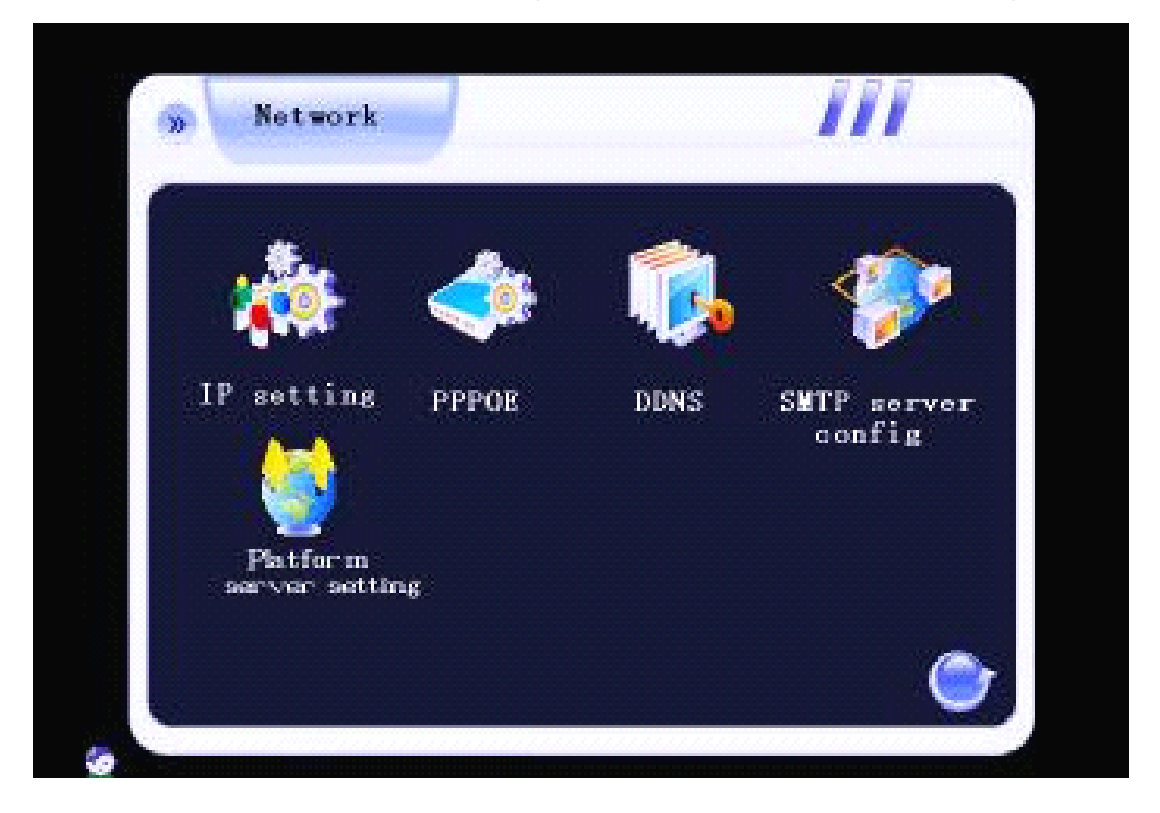

You need to set the listen port (command port) and choose the channels you want to view. (default listen port is 15966 ,range is 1-65535, you can change it by yourself ,all channels default disable),and you need do the listen port router mapping in your router. Please keep other box in this interface as the default status. Please click connect to save the setting.

| User name     | Password   |       |
|---------------|------------|-------|
| Server IP     | Port       | 15961 |
| Device ID     | 16959      |       |
| Command port  | 15966      |       |
|               | 12345678   |       |
| Video Ch      |            |       |
| Audio Ch      |            |       |
| Login status: | Not login! | N     |

Through the Main menu->record pare to enter the network stream setting interface. User need to reduce the network stream. We suggest that choose the bitrate to 100K of each channel ,and the frame rate is 8 fps of each channel. Remember save the setting.

| Local code stre  | an: Channel 1 CH01                |
|------------------|-----------------------------------|
| Definition CIF   | Record mode All                   |
| Encoding stream  | type VBR Encoding stream \$12K    |
| Record quality   | high Video frame 25 Audio 🤮       |
| Transmission co  | de stream:                        |
| Record quality   | high Encoding stream 512K Audio 🧲 |
| Channel 1 the se | Save Reset                        |

## 7000M/7000T2/7024/ 8000/ 8200:

Menu->Network->Server->Huake->Load to enter the mobile port setting interface

| H01     |      |       |        |               |
|---------|------|-------|--------|---------------|
| Network | DDNS | PPPOE | Server | General setup |
|         |      |       |        | Record setup  |
| HuaKe   |      |       |        | Output setup  |
|         |      |       |        | Alarm setup   |
|         |      |       |        | COM setup     |
|         |      | k     |        | Network setup |
|         |      | ]     |        | Playback      |
|         |      |       |        | Sys. Mgr.     |
|         |      | Load  |        | Sys. Info.    |

You need to set the listen port (command port) and choose the channels you want to view. (default listen port is 15966 ,range is 1-65535, you can change it by yourself ,all channels default disable),and you need do the listen port router mapping in your router. Please keep other box in this interface as the default status. Please click connect to save the setting.

|                 |                                                                   | General setup |
|-----------------|-------------------------------------------------------------------|---------------|
| Username [      | Password                                                          | Record setup  |
| L<br>Host addr. | Host port 15961                                                   | Output setup  |
| Dev.ID          | 16959                                                             | Alarm setup   |
| Listen port [   | 15966                                                             | COM setup     |
| Video ch.       | 1 2 3 4 5 6 7 8 9 10 11 12 13 14 15 16<br>17 18 19 20 21 22 23 24 | Network setup |
| Audio ch.       |                                                                   | Playback      |
| Login status:   | Not login!                                                        | Sys. Mgr.     |
|                 | Connect Return                                                    | Sys. Info.    |

Through the Main menu->record setting-> record pare to enter the network stream setting

interface. User need to reduce the network stream. We suggest that choose the bitrate to 100K of each channel ,and the frame rate is 8 fps of each channel. Remember save the setting.

| Schedule Record para, Card record             |                                     | General setup |
|-----------------------------------------------|-------------------------------------|---------------|
| Channel no. 4 V CH04                          |                                     | Record setup  |
| Record type Manual                            |                                     | Output setup  |
| Local bitrate<br>Bitrate VBR V Definition CIF | -Network bitrate<br>Bitrate<br>tume | Alarm setup   |
| Image Higher V Frame rate 3                   | Image High V<br>quality             | COM setup     |
| Bitrate 100K V                                | Bitrate 128K                        | Network setup |
| ☑Audio                                        | Definition QCIF ▼<br>□ Audio        | Playback      |
| Pre-record (S) 0 Record dura                  | tion (S) 0                          | Sys. Mgr.     |
| Default Copy Save                             |                                     | Sys. Info.    |

### **Router Configuration:**

If the DVR connected to WAN through router, you need to do the command port (default 8101), http port (default 81), listen port(default 15966) router mapping . Take the TP-Link router as an example.

1. Do the port mapping in the router. Forward the listen port which your DVR set, default is **15966**.

| TP-LIN            | K°                     |                     |   |
|-------------------|------------------------|---------------------|---|
|                   |                        |                     |   |
| Status            |                        |                     |   |
|                   | Add on Madifi a Mister | val Camuar Enter    |   |
| Basic Setungs     | Add of Modify a virtu  | lai Server Entry    |   |
| Quick Setup       |                        |                     |   |
| Network           | Service Port:          | 15966 (XX-XX or XX) |   |
| Wireless          |                        |                     |   |
| Advanced Settings | IP Address:            | 192.168.0.6         |   |
| DHCP              | Protocol:              | ALL                 |   |
| Forwarding        | Status:                | Enabled             |   |
| - Virtual Servers |                        |                     |   |
| - Port Triggering |                        |                     |   |
| - DMZ             | Common Service Port:   | Select One          |   |
| - UPnP            |                        |                     |   |
| Security          | 3                      |                     | _ |
| Static Routing    |                        | Back                |   |
| IP & MAC Binding  |                        |                     |   |
| Dynamic DNS       |                        |                     |   |
| Maintenance       |                        |                     |   |
| System Tools      |                        |                     |   |

1. Do not forget forward other 2 ports which used on DVR internet setting.

| TD-I IN                  |      |               |               |            |         |               |
|--------------------------|------|---------------|---------------|------------|---------|---------------|
|                          |      |               |               |            |         |               |
| Status                   |      |               |               |            |         |               |
| Status<br>Basic Settings | Virt | al Servers    |               |            |         |               |
| Quick Setun              |      |               |               |            |         |               |
| Network                  | ·    |               |               |            |         |               |
| Wireless                 | ID   | Service Ports | IP Address    | Protocol   | Status  | Modify        |
| Advanced Settings        | 1    | 15966         | 192.168.0.6   | ALL        | Enabled | Modify Delete |
| DHCP                     | 2    | 81            | 192,168.0.6   | ALL        | Enabled | Modify Delete |
| Forwarding               | -    | 0101          | 102 169 0 6   | ALL        | Enabled | Medify Delete |
| - Virtual Servers        | 3    | 0101          | 192.108.0.0   | ALL        | Enabled | Modily Delete |
| - Port Triggering        |      |               |               |            |         |               |
| - DMZ                    | Add  | New Enable A  | I Disable All | Delete All |         |               |
| - UPnP                   | × 10 | 1997 - 24     |               |            |         |               |
| Security                 |      |               |               |            |         |               |
| Static Routing           |      |               | Previous      | Next       |         |               |
| IP & MAC Binding         |      |               |               |            |         |               |
| Dynamic DNS              |      |               |               |            |         |               |
| Maintenance              |      |               |               |            |         |               |
| System Tools             |      |               |               |            |         |               |

Notes: if the DVR was connected to WAN through directly DDNS or PPPOE, you just need to do the listen port (default 15966) router mapping.

# Mobile phone configuration

Take the HTC Diamond2 as an example:

The attachment CD of DVR has the windows mobile software. User can download it to mobile. After installation, it will appear on the screen as the red area:

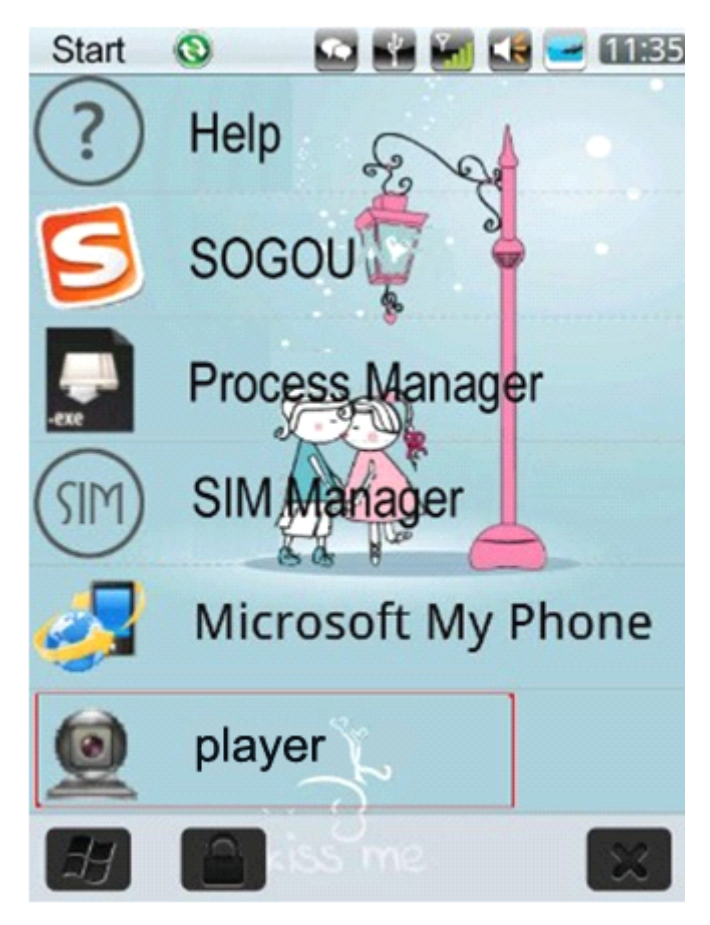

Click this software and you will enter the interface as follows:

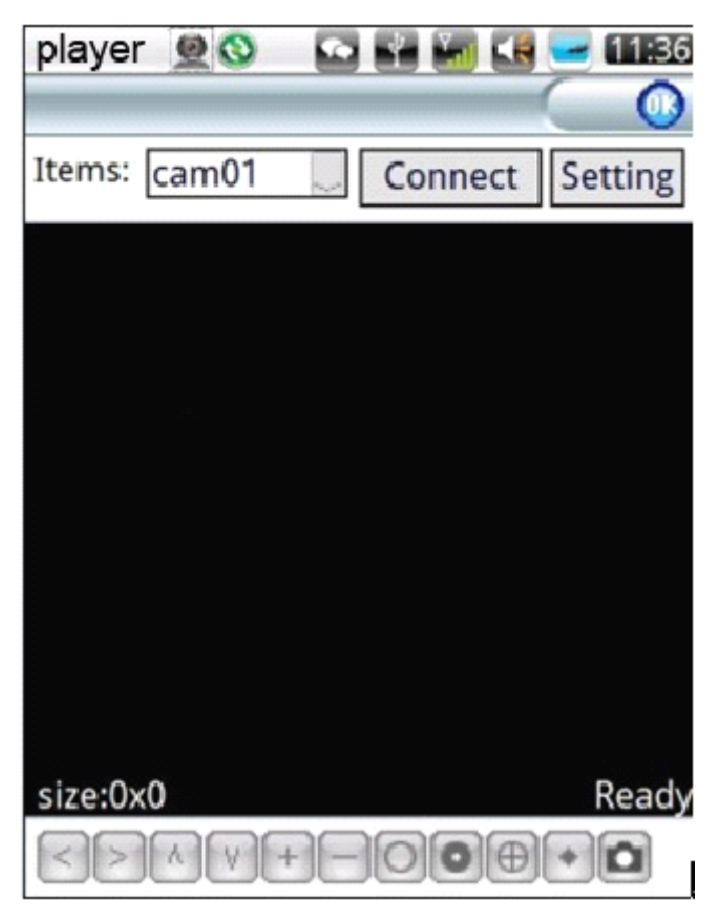

Click the "setting" button on the right top corner. You will enter the login interface as follows:

| player 🧕 🔇     | ) 🖸 🖬 🖬 🖬 📼 (                       | 11:41 |  |  |
|----------------|-------------------------------------|-------|--|--|
| Username:      | admin                               | ~     |  |  |
| Password:      | *****                               |       |  |  |
| Server:        | szkfcs.xicp.net                     |       |  |  |
| Port:          | 15966                               |       |  |  |
| Notes:         |                                     |       |  |  |
| Ok<br>V Auto C | History<br>Connect 〇中文<br>⑥ English |       |  |  |
| v20100426-7    |                                     |       |  |  |

Notes: You should input the domain name of the mapping router, and the mobile command port (15966 for example) to the server box and port box. Password: default 888888, username: default admin.

Click "OK" to confirm the setting and it will return to the main display interface.

Click the connect button on the top bar. It will take several seconds to connect DVR. Then you will view the indicate "playing" in the lower right corner.

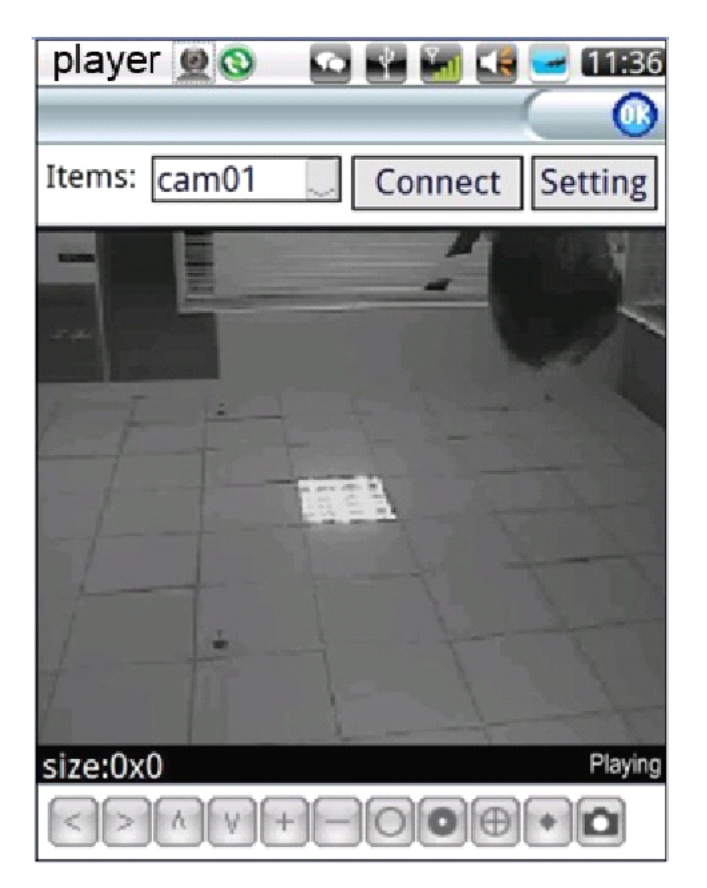

You can choose your target channel at the "Items" .

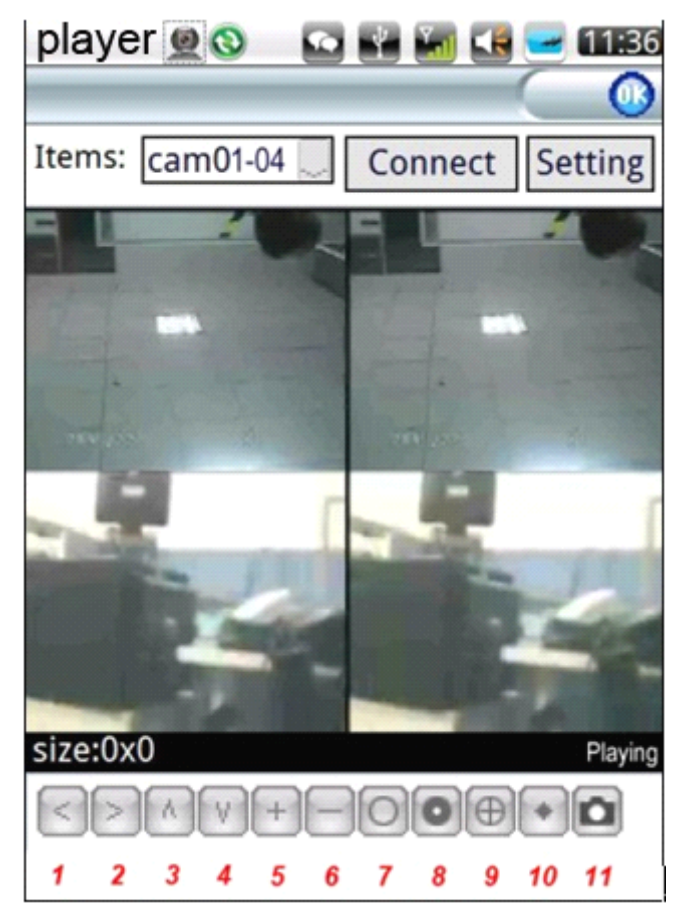

Function button: 1-4: Direction keys of PTZ control 5-6: Zoom+ and Zoom-7-8: Focus+ and Focus-9-10: Iris+ and Iris-11: Snapshot

Notes: If the DVR you want to view has an fixed VAN IP , you can directly input that IP to the server port ,and don't need do the router mapping.

| player 🗕 🔇                                 | ) 🖸 🔛 🔚 💽 🖅 11:38 |  |  |
|--------------------------------------------|-------------------|--|--|
| Username:                                  | admin 🔍           |  |  |
| Password:                                  | *****             |  |  |
| Server:                                    | 183.15.240.8      |  |  |
| Port:                                      | 15966             |  |  |
| Notes:                                     |                   |  |  |
| Ok History   □ Auto Connect 中文   ⑥ English |                   |  |  |
| v20100426-7                                |                   |  |  |